# Use o iPerf nos Switches Catalyst 9000 para executar testes de largura de banda

| Contents                   |         |  |
|----------------------------|---------|--|
| Introdução                 |         |  |
| Pré-requisitos             |         |  |
| <u>Requisitos</u>          |         |  |
| Componentes Utilizados     |         |  |
| Produtos Relacionados      |         |  |
| Informações de Apoio       |         |  |
| <u>Vídeo</u>               |         |  |
| Instalação do iPerf        |         |  |
| <u>Restrições</u>          |         |  |
| Etapas da instalação       |         |  |
| Verificação                |         |  |
| Testes de largura de banda | 2       |  |
| Diagrama de Rede           |         |  |
| Método 1: Alternar como um | cliente |  |
| Método 2: PC como cliente  |         |  |
| Informações Relacionadas   |         |  |
|                            |         |  |

# Introdução

Este documento descreve como usar o iPerf nos Catalyst 9000 Series Switches para executar testes de largura de banda.

# Pré-requisitos

# Requisitos

A Cisco recomenda que você tenha conhecimento destes tópicos:

- Hospedagem de aplicativos em switches Catalyst 9000 Series
- Linux

# **Componentes Utilizados**

As informações neste documento são baseadas nestas versões de software e hardware:

- C9300
- Cisco IOS® XE 17.3.5
- Cisco IOS® XE 17.6.4

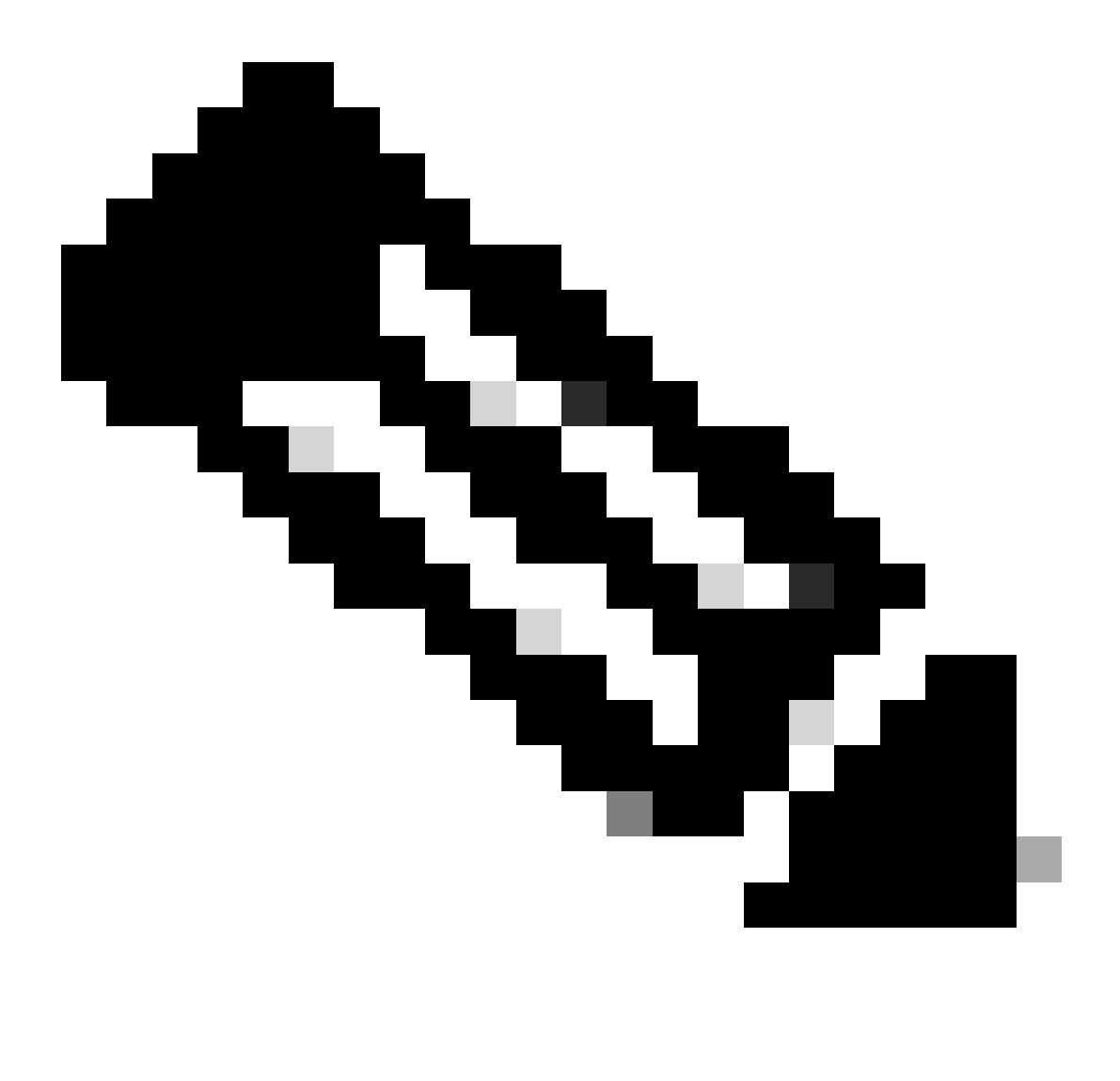

Observação: consulte o guia de configuração apropriado para obter os comandos que são usados para ativar esses recursos em outras plataformas Cisco.

As informações neste documento foram criadas a partir de dispositivos em um ambiente de laboratório específico. Todos os dispositivos utilizados neste documento foram iniciados com uma configuração (padrão) inicial. Se a rede estiver ativa, certifique-se de que você entenda o impacto potencial de qualquer comando.

### Produtos Relacionados

Este documento também pode ser usado com as seguintes versões de hardware e software:

- C9300X
- C9400

# Informações de Apoio

O iPerf3 é uma ferramenta para medições ativas da largura de banda máxima atingível em redes IP. O iPerf usa as diferentes capacidades do TCP e do UDP para fornecer estatísticas sobre a largura de banda.

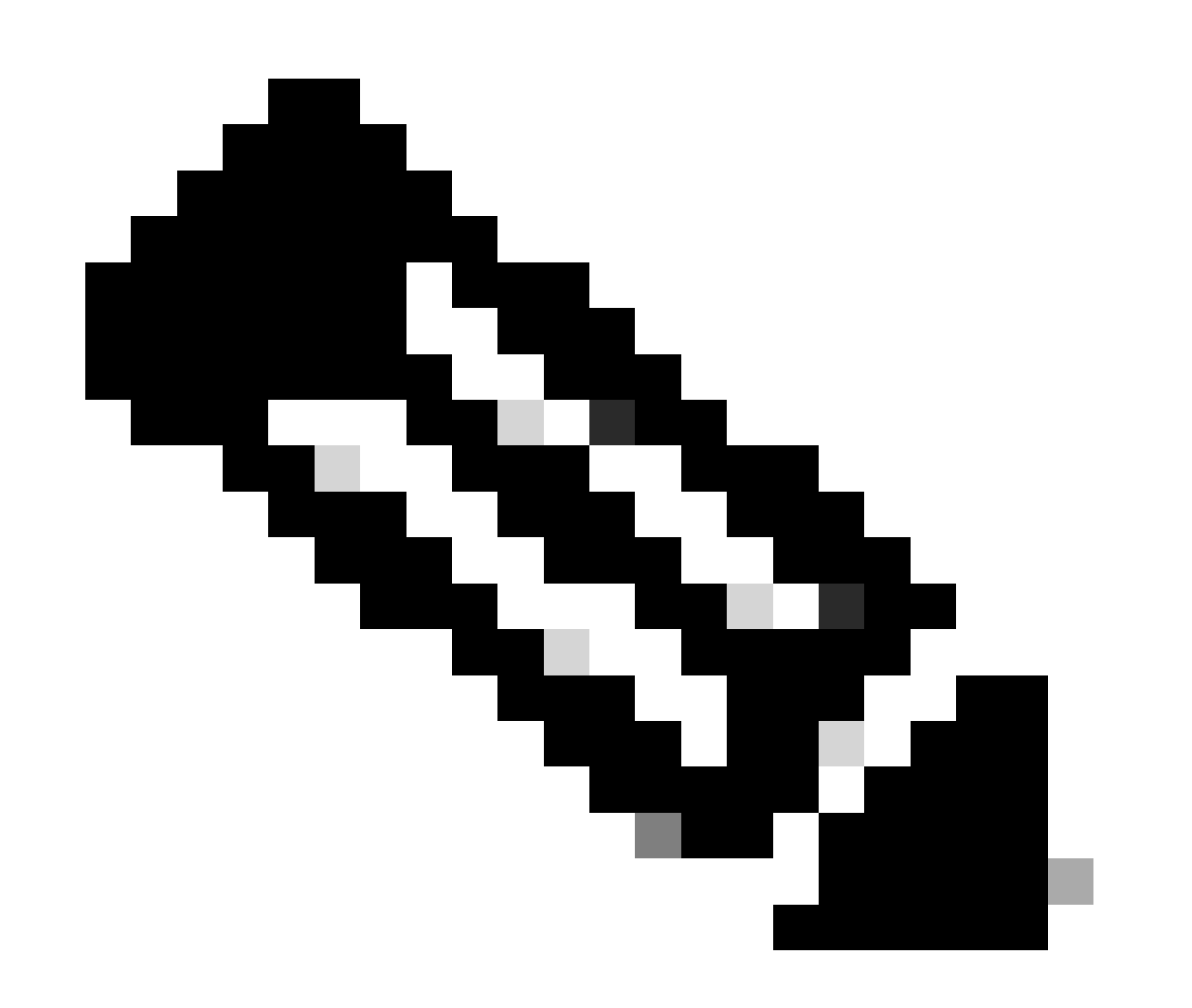

Nota: Consulte a documentação oficial do iPerf para obter mais informações relacionadas a esta ferramenta.

Vídeo

Instalação do iPerf

# Restrições

- A hospedagem de aplicativos não é sensível a encaminhamento e roteamento virtual (sensível a VRF).
- Em versões anteriores ao Cisco IOS® XE Amsterdam 17.3.3, a hospedagem de aplicativos exige alocações de armazenamento dedicadas e é desabilitada no flash de inicialização.
- No Cisco IOS® XE Amsterdam 17.3.3 e versões posteriores, a hospedagem de aplicativos é habilitada no flash de inicialização, no entanto, somente aplicativos assinados pela Cisco são hospedados.
- O stick USB (Universal Serial Bus) do painel frontal não é suportado.
- Os switches Cisco Catalyst 9300 Series suportam apenas USB certificado pela Cisco no painel traseiro.
- Os switches Cisco Catalyst 9500-High Performance Series e os switches Cisco Catalyst
  9600 Series não suportam USB no painel frontal para hospedagem de aplicativos.
- Os switches Cisco Catalyst 9500 e 9500-High Performance Series e os switches Cisco Catalyst 9600 Series não suportam interfaces AppGigabitEthernet.
- Os switches Cisco Catalyst 9410R não suportam hospedagem de aplicativos em versões anteriores ao Cisco IOS® XE Bengaluru 17.5.1.
- Configure o comando enable nas interfaces AppGigabitEthernet para habilitar a hospedagem de aplicativos em Switches Cisco Catalyst 9410R.

# Etapas da instalação

1. Faça o download da imagem mais recente do iPerf e verifique se ela está armazenada no USB SSD:

```
C9300-AC1#dir usbflash1:/
Directory of usbflash1:/
```

12 -rw- 6043136 Jan 26 2023 21:55:35 +00:00 iPerf.tar

2. Escolha uma VLAN ou configure uma nova para conectividade iPerf:

```
C9300-AC1(config)#interface vlan 10
C9300-AC1(config-if)#ip add 192.168.10.11 255.255.255.0
```

3. Configure a interface AppGigabitEthernet:

```
C9300-AC1(config)#int Ap1/0/1
C9300-AC1(config-if)#switchport mode trunk
```

4. Configure o acoplador iPerf e associe-o a uma VLAN:

```
C9300-AC1(config)#app-hosting appid iPerf
C9300-AC1(config-app-hosting)#app-vnic AppGigabitEthernet trunk
C9300-AC1(config-config-app-hosting-trunk)#vlan 10 guest-interface 0
C9300-AC1(config-config-app-hosting-vlan-access-ip)#guest-ipaddress 192.168.10.21 netmask 255.255.255.0
```

5. Configure como um gateway padrão para o aplicativo o IP do SVI que você escolheu para conectividade iPerf:

```
C9300-AC1(config)#app-hosting appid iPerf
C9300-AC1(config-app-hosting)#app-default-gateway 192.168.10.11 guest-int
```

6. Inicie o serviço IOX e verifique se ele está em running estado com o comando EXEC show iox-service privilegiado:

C9300-AC1(config)#iox C9300-AC1(config)#do show iox-service IOx Infrastructure Summary: ------

7. Instale o aplicativo iPerf do SSD e verifique se ele está implantado:

C9300-AC1#app-hosting install appid iPerf package usbflash1:iPerf.tar Installing package 'usbflash1:iPe

8. Ative e inicie a aplicação iPerf:

C9300-AC1#app-hosting activate appid iPerf iPerf activated successfully Current state is: ACTIVATED C93

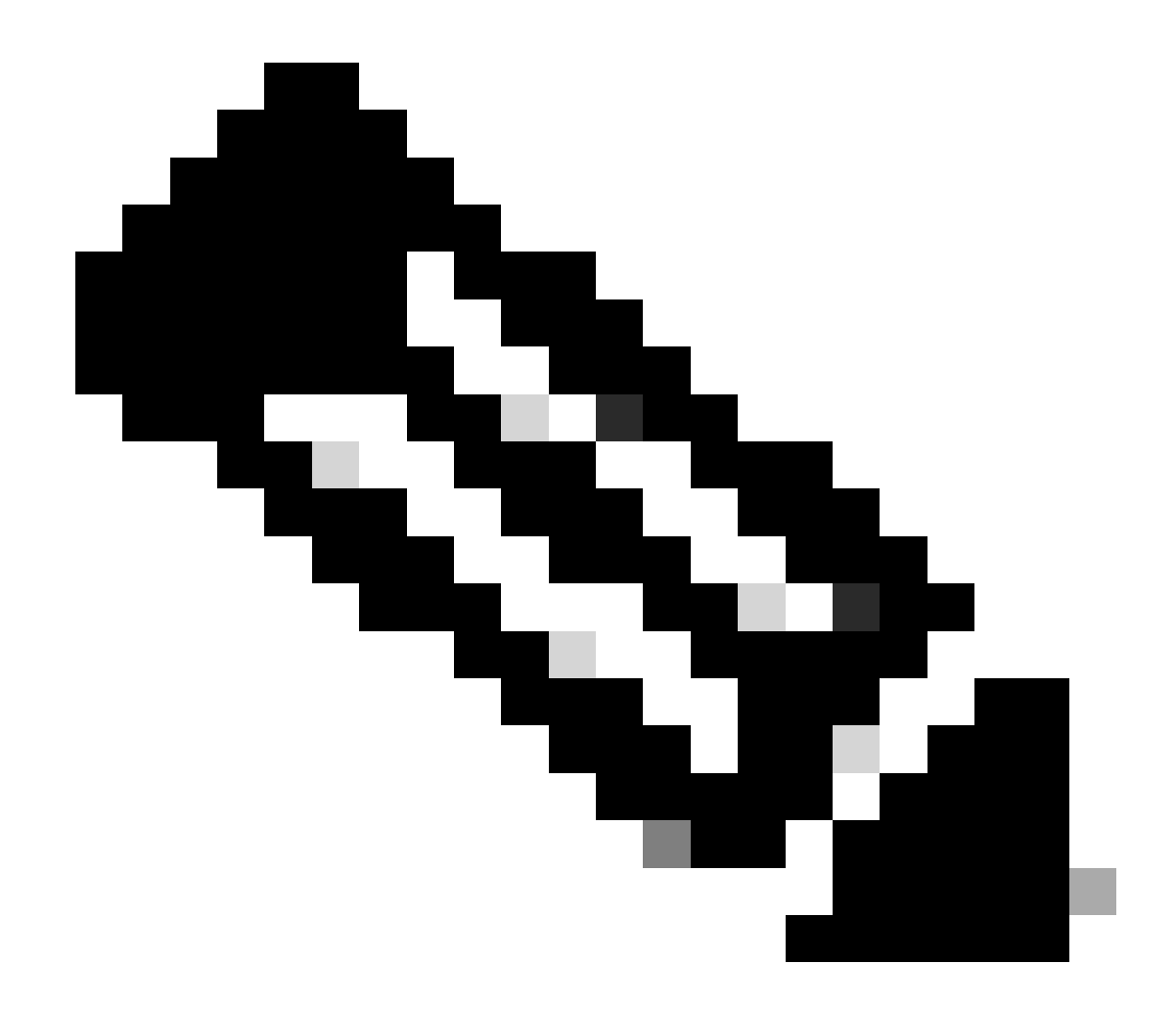

Nota: quando o iPerf está no runningestado, ele é executado como um servidor por padrão.

Verificação

Para verificar os detalhes do aplicativo, você pode usarshow app-hosting utilization appid [app-name] o comando EXEC privilegiado:

C9300-AC1#show app-hosting detail appid iPerf App id : iPerf Owner : iox State : RUNNING Application Ty

Para verificar a utilização do aplicativo, você pode usar o comando EXEC show app-hosting utilization appid [app-name]privilegiado:

C9300-AC1# show app-hosting utilization appid iPerf Application: iPerf CPU Utilization: CPU Allocation:

Para verificar os detalhes no contêiner do aplicativo, você pode usar o comando EXEC app-hosting connect appid [app-name] sessionprivilegiado:

C9300-AC1#app-hosting connect appid iPerf session / \$ / \$ #Verify IP address assigned / \$ / \$ ifconfig

#### Testes de largura de banda

#### Diagrama de Rede

Os métodos para executar testes de largura de banda explicados neste documento são baseados no diagrama de rede abaixo:

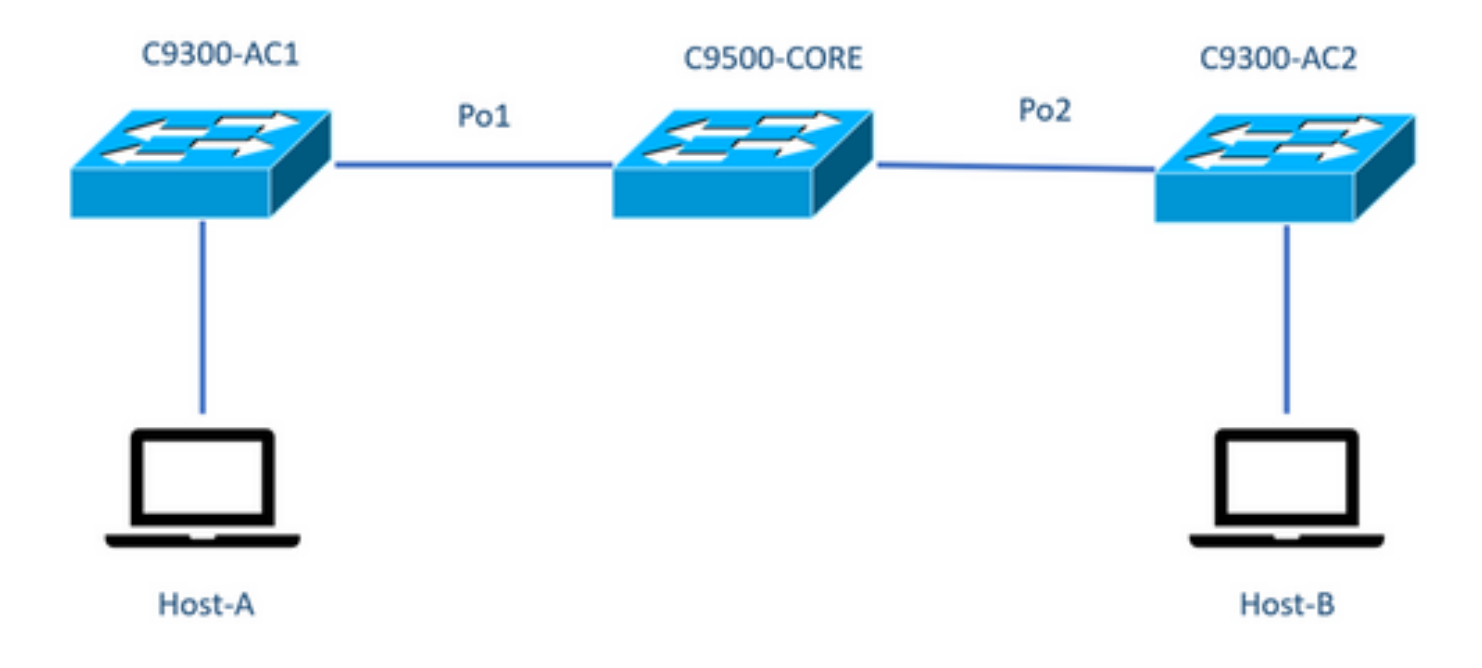

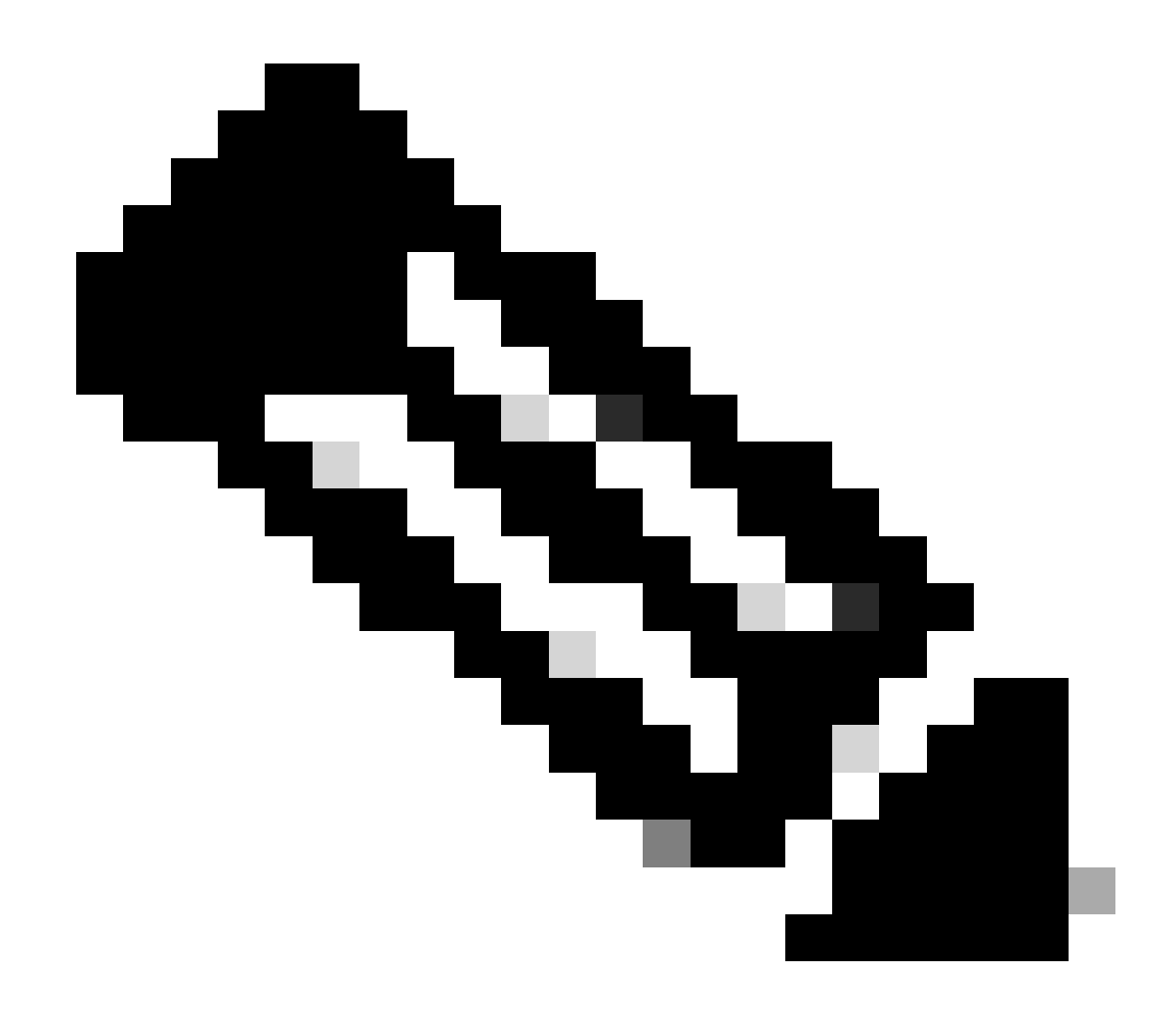

Nota: Exemplos de configuração da seção instalação do iPerf foram tirados do mesmo ambiente de laboratório.

Atribuição de endereço IP para os dispositivos acima:

| i                   |
|---------------------|
| C9300-AC2           |
| SVI 192.168.10.12   |
| iPerf 192.168.10.22 |
|                     |

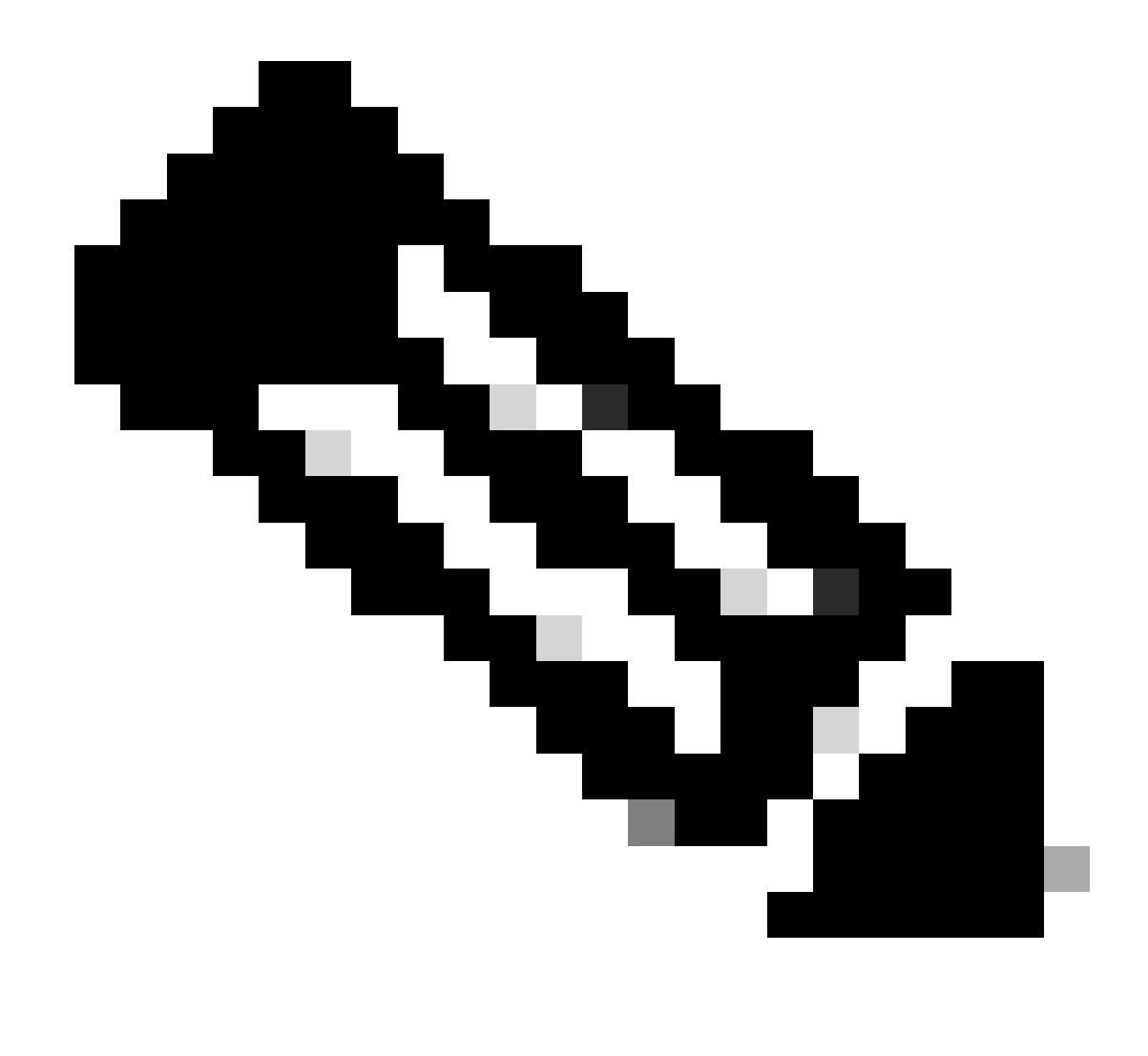

Observação: todos os dispositivos usados nesses exemplos estão no mesmo domínio de VLAN, VLAN 10.

Método 1: Alternar como um cliente

Neste exemplo, a largura de banda de C9300-AC1 a C9300-AC2 é medida. C9300-AC1 é o cliente.

1. Execute o comando app-hosting connect appid iPerf sessionpara entrar no prompt do contêiner de aplicativos:

C9300-AC1#app-hosting connect appid iPerf session / \$

2. Quando estiver no prompt do contêiner de aplicativos, use o iperf3 -c comando para iniciar o teste de largura de banda:

/ \$ iperf3 -c 192.168.10.22 Connecting to host 192.168.10.22, port 5201 [ 5] local 192.168.10.21 port 3

3. Após o término do teste, digite exitpara voltar à CLI do switch.

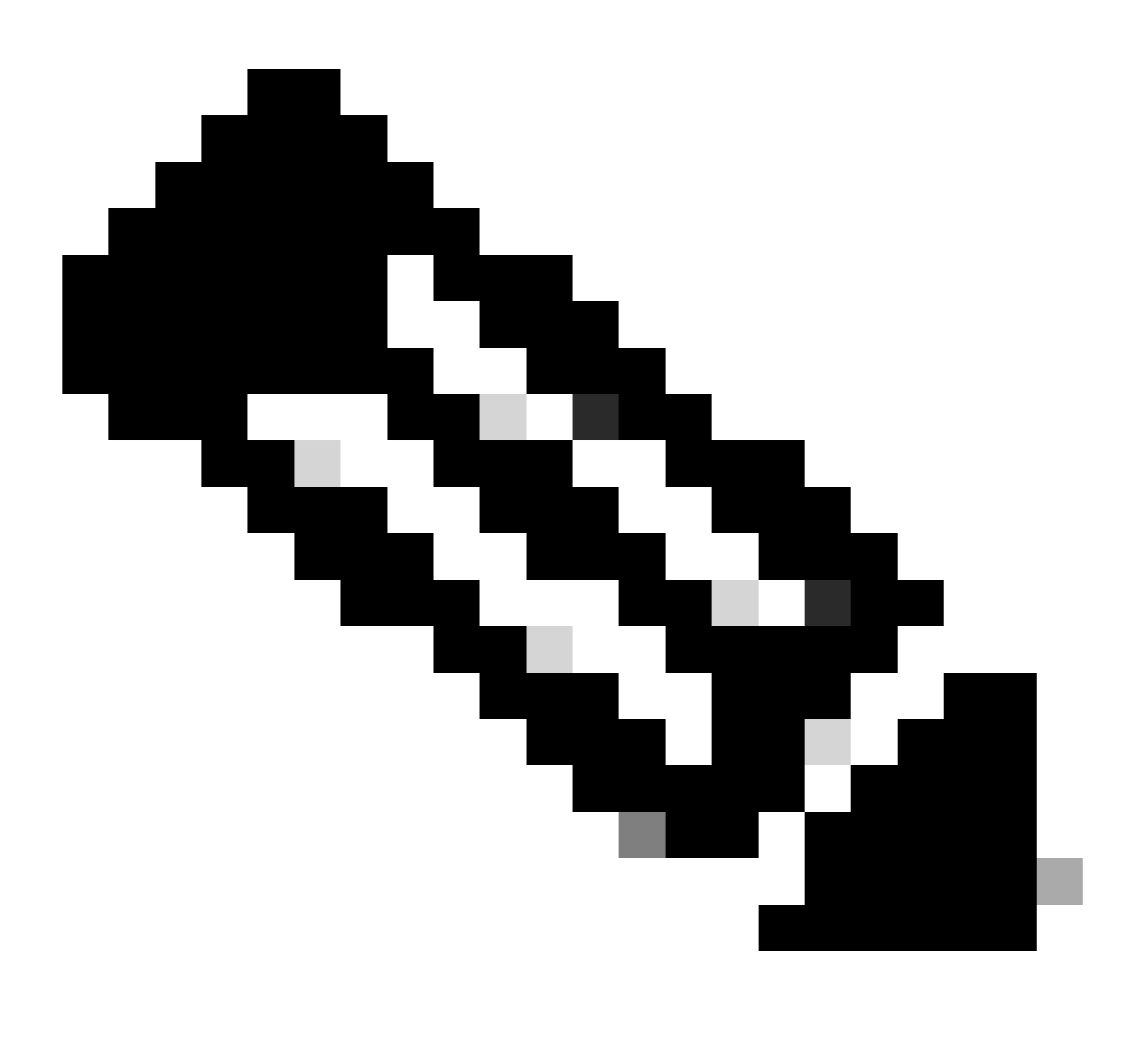

Nota: como o iPerf é executado como servidor por padrão, nenhum comando adicional é necessário no lado do servidor.

Neste exemplo, a largura de banda do Host-A para o C9300-AC2 (servidor iPerf) é medida.

- Certifique-se de ter feito o download do iPerf em seu PC.
- Quando tiver o iPerf armazenado no PC, navegue até iperf3.exe a partir do prompt de comando:

C:\Users\user\Downloads\iperf-3.1.3-win64\iperf-3.1.3-win64>iperf3.exe

3. A partir do seu PC use a opção -c. Indica que o PC é o cliente:

C:\Users\user\Downloads\iperf-3.1.3-win64\iperf-3.1.3-win64>iperf3.exe -c 192.168.10.22 Connecting to h

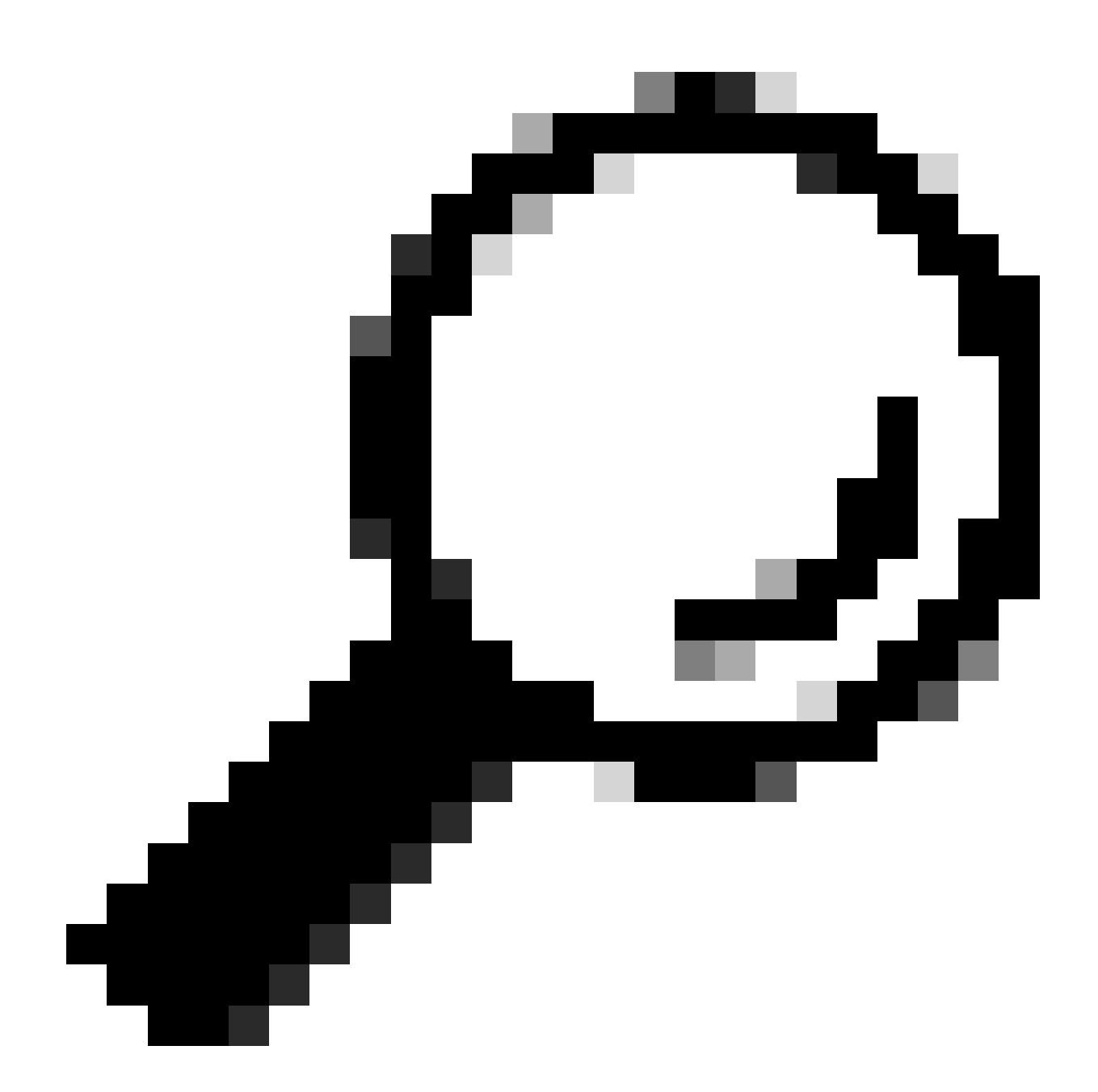

**Dica:** para o método tradicional, você precisa usar 2 PCs, um como servidor e outro como cliente. Para o PC que atua como servidor, use o iperf3.exe -s comando.

Informações Relacionadas

Documentação de hospedagem de aplicativos no Cisco Catalyst 9000 Series Switches

- Guia de configuração de programabilidade, Cisco IOS® XE Bengaluru 17.6.x
- Monitoramento de desempenho de rede com hospedagem de aplicativos Catalyst 9300

#### Sobre esta tradução

A Cisco traduziu este documento com a ajuda de tecnologias de tradução automática e humana para oferecer conteúdo de suporte aos seus usuários no seu próprio idioma, independentemente da localização.

Observe que mesmo a melhor tradução automática não será tão precisa quanto as realizadas por um tradutor profissional.

A Cisco Systems, Inc. não se responsabiliza pela precisão destas traduções e recomenda que o documento original em inglês (link fornecido) seja sempre consultado.